## Orientações sobre como cadastrar usuários (Básico AFD e Operador AFD) no AFD

Servidor que dá autorização para os demais servidores acessarem o sistema AFD de acordo com os perfis.

## PASSO 1- Criar usuário no SAD.

1º Passo: digitar URL: <u>https://afd.planejamento.gov.br/sip/</u> e digitar\_Usuário (CPF) e Senha.

| Anttps://afd.planejamento.gov.bt/sip/login.php?sigla_orgao_sistema=SIPEC&sigla_sistema=SIP |                                           | ∀ C <sup>i</sup> Q, airbnb | 🗦 🖒 自 💟 🦊 舎 😕 |
|--------------------------------------------------------------------------------------------|-------------------------------------------|----------------------------|---------------|
| imas noticias 🔮 Outlook Web App 🗌 Portal Siapenet 🖽 Controle de Demandas 🔨 MINISTÉRIC      | DO PLAN 🛄 SEI / MP 🚾 :: SEI - Usuários :: |                            |               |
|                                                                                            |                                           |                            |               |
|                                                                                            | Usuário:<br>Senha:<br>Landrar Assoc       |                            |               |
| MINISTÉRIO DO PLANEJAMENTO, ORÇAMENTO E GESTÂO                                             | )                                         |                            |               |
|                                                                                            | 1300000001203 - 🤌 RODF                    | RIGO EIRA - 050            | 3/SIPEC Sair  |
| Permissões >                                                                               |                                           |                            |               |
| Usuários 🕨                                                                                 |                                           |                            |               |
| Infra                                                                                      |                                           |                            |               |

**2º Passo:** Clicar em "<u>Usuário</u>" => "<u>Novo</u>" para realizar o cadastro do servidor que terá acesso ao AFD.

| ( ) ( ) ( ) ( ) ( ) ( ) ( ) ( ) ( ) ( ) |
|-----------------------------------------|
|                                         |
| ⊧⊂ Sair                                 |
|                                         |
|                                         |
|                                         |
|                                         |

| MINISTÉRIO D | O PLANEJAMENTO, ORÇAMENTO E GESTÃO |                                                 |
|--------------|------------------------------------|-------------------------------------------------|
| 8            | Sad SISTEMA DE ADMINISTRAÇÃO       | 1300000001203 V 🥓 RODRIGO EIRA - 050 3/SIPEC Sa |
| Permissões   | Þ                                  | Novo Usuário                                    |
| Infra        | >                                  | Ôrgã <u>o</u> :                                 |
|              |                                    | since                                           |
|              |                                    |                                                 |
|              |                                    | Nome:                                           |

3º Passo: Na aba novo Usuário, selecionar "Órgão => SIPEC)".

**4º PASSO:** Na <u>Sigla</u> deve inserir o CPF e o <u>Nome</u> (sempre CAIXA ALTA), não é necessario inserir informação no <u>ID RH</u> e clicar em <u>Salvar</u>.

| MINISTÉRIO DO PLANEJAMENTO, ORÇAMEN | ITO E GESTÃO |                           |            |                 |
|-------------------------------------|--------------|---------------------------|------------|-----------------|
|                                     | ÇÃO          |                           |            |                 |
|                                     |              | 1300000001203 🔹 🧳 RODRIGO | EIRA - 050 | 3/SIPEC Sair    |
| Permissões                          | ۱.           | Novo Usuário              |            |                 |
| Usuários                            | Þ            |                           |            | Salvar Cancelar |
| Infra                               | ►            | Órgão:                    |            |                 |
|                                     |              | SIPEC T                   |            |                 |
|                                     |              | Sigl <u>a</u> :           |            |                 |
|                                     |              | 06030705643               |            |                 |
|                                     |              | Nome:                     |            |                 |
|                                     |              | Claudio Marcelo           |            |                 |
|                                     |              |                           |            |                 |

## PASSO 2- Dar permissão no SAD

**1º PASSO:** Clicar em "<u>Permissões</u>" => "Administradas" para cadastrar pemisssão ao servidor.

| MINISTÉRIO DO PLANEJAMENTO, ORÇAMENTO E GESTÃO |                             |               |                 |           |            |              |  |  |
|------------------------------------------------|-----------------------------|---------------|-----------------|-----------|------------|--------------|--|--|
| Sad                                            | SISTEMA DE<br>ADMINISTRAÇÃO |               |                 |           |            |              |  |  |
|                                                |                             |               | 1300000001203 • | 🥜 RODRIGO | EIRA - 050 | 3/SIPEC Sair |  |  |
| Permissões                                     | •                           | Nova          |                 |           |            |              |  |  |
| Usuários                                       | •                           | Administradas |                 |           |            |              |  |  |
| Infra                                          | ÷                           |               |                 |           |            |              |  |  |

**3º Passo**: Na aba de Permissões Administrativas, selecionar Órgão do Sistema => "<u>SIPEC</u>" e Sistema => "<u>SEI</u>".

| Sad sistem             | ÇAMENTO E GESTAO<br>NA DE<br>ISTRAÇÃO |                   |                    |                           |                      |                       |
|------------------------|---------------------------------------|-------------------|--------------------|---------------------------|----------------------|-----------------------|
|                        |                                       | 1300              | 00000001203 🔹 🥜 RC | DRIGO                     | EIRA - 050           | 3/SIPEC Sair          |
| Permissões<br>Usuários | ►<br>►                                | Permissões Ac     | lministradas       |                           |                      | Pesquisar Nova Fechar |
| Infra                  | •                                     | Órgão do Sistema: | Órgão da Unidade:  | Órgã <u>o</u> do Usuário: | <u>P</u> erfil:<br>▼ |                       |
|                        |                                       | SEI V             | Unidade:           | Usuarjo:                  |                      |                       |

4º Passo: Selecionar Órgão da Unidade => "<u>SIPEC</u>".

| MINISTÉRIO DO PLANEJAMENTO, O                        | ÇAMENTO E GESTÃO<br>IA DE<br>STRAÇÃO          | 300000001203 • 🤌 R | ODRIGO                                 | EIRA - 050 | 3/SIPEC <b>Sair</b>   |
|------------------------------------------------------|-----------------------------------------------|--------------------|----------------------------------------|------------|-----------------------|
| Permissões<br>Usuários<br>Infra<br>5º Passo: Selecio | Ar Órgão do Usuário                           | Administradas      | Órgão do Usuário:<br>Usuário:          |            | Pesquisar Nova Fechar |
| MINISTÉRIO DO PLANEJAMENTO, O                        | ÇAMENTO E GESTÃO<br>IA DE<br>ISTRAÇÃO         | 300000001203 • 🥕 R | ODRIGO                                 | EIRA - 050 | 3/SIPEC Sair          |
| Permissões                                           | Permissões                                    | Administradas      |                                        |            |                       |
| Infra                                                | Órgão do Sistema:<br>SIPEC<br>Sistema:<br>SEI | Órgão da Unidade:  | Órgão do Usuário:<br>SIPEC<br>Usuário: | Perfil:    | Pesquisar Nova Fechar |

**6º Passo**: Selecionar a Unidade do servidor => clicar em "<u>17000</u>".

| MINISTERIO DO PLANEJAMENTO, | ORÇAMENTO E GESTÃO |                            |        |                                                    |                                      |            |                       |
|-----------------------------|--------------------|----------------------------|--------|----------------------------------------------------|--------------------------------------|------------|-----------------------|
|                             | IIIVISTRAÇAO       |                            | 130000 | 100001203 🔹 🥜 F                                    | ODRIGO                               | EIRA - 050 | 3/SIPEC Sair          |
| Permissões                  | •                  | Permissões                 | s Adm  | inistradas                                         |                                      |            |                       |
| Usuários                    | •                  |                            |        |                                                    |                                      |            | Pesquisar Nova Fechar |
| Inira                       | F.                 | Órgão do Sistema:<br>SIPEC | •      | Órgão da Unidade:<br>SIPEC                         | Órgã <u>o</u> do Usuário:<br>▼ SIPEC | Perfi      | :<br>                 |
|                             |                    | Sistema:                   | T      | ⊡hidade:<br>1700000061983<br>17000000050836        | Usuár <u>i</u> o:                    |            |                       |
|                             |                    |                            |        | 17000000050849<br>17000000050874<br>17000000050876 |                                      |            |                       |

**7º Passo**: Selecionar o Usuário informando o "<u>CPF ou nome</u>", onde irá aparecer o servidor cadastrado.

| MINISTÉRIO DO PLANEJAMENTO, ORÇAMENTO E                                                                   | GESTÃ |                                                                                                    |                                                                                                    |                                                                                        |
|----------------------------------------------------------------------------------------------------|-------|----------------------------------------------------------------------------------------------------|----------------------------------------------------------------------------------------------------|----------------------------------------------------------------------------------------|
|                                                                                                    |       | 1300000001203 - 🥢 RODRIGO                                                                                                    | EIRA - 050                                                                                                    | 3/SIPEC Sair                                                                           |
| Permissões<br>Usuários<br>Infra<br>MINISTÉRIO DO PLANEJAMENTO, ORÇAMENTO E<br>SISTEMA DE<br>ADMINISTRAÇÃO | ¢     | Permissões Administradas   Ôrgão do Sistema: Ôrgão da Unidade: Orgão do Usuá   SIPEC ▼ SIPEC SIPEC   §istema: Unidade: Usuário: Imarcel   SEI ▼ 1700000061983 0028002780   00028002780 00127583179 00028002780   00177082106 00296442288 00357779746   1300000001203 ▼ ✓ RODRIGO | rio: Perfil<br>MARCELO GUIMARAES<br>MARCELA CARDOSO F<br>MARCELI CARDOSO F<br>MARCELO DA SILVA NE<br>MARCELO DA SILVA NE<br>MARCELO DE SOUZA I | Pesquisar Nova Fechar<br>CARUSO<br>IMENTEL<br>SUCEROZ<br>TO<br>VAVARRO<br>3/SIPEC Sair |
| Permissões<br>Usuários<br>Infra                                                                           | •     | Permissões Administradas     Ôrgão do Sistema:   Orgão da Unidade:   Orgão do Usuái     SIPEC   ▼   SIPEC   SIPEC     §istema:   Unidade:   Usuárjo:   00088002780     SEI   ▼   1700000061983   00088002780                                                                     | rio: <u>P</u> erfil:                                                                                                    | esquisar Nova Fechar                                                                   |

**8º Passo**: Selecionar o Perfil => "<u>Básico AFD</u>" ou "<u>Operador AFD</u>" e clique em "<u>nova</u>".

| MINISTÉRIO DO PLANEJAMENTO, ORÇAMENTO E GE | ESTÃO |                                                             |                                                                                     |                                                        |          |                                                           |
|--------------------------------------------|-------|-------------------------------------------------------------|-------------------------------------------------------------------------------------|--------------------------------------------------------|----------|-----------------------------------------------------------|
|                                            |       |                                                             |                                                                                     |                                                        |          |                                                           |
|                                            |       | 130000                                                      | 00001203 🗸 🥜 RODRIG                                                                 | GO                                                     | EIRA - ( | 050 3/SIPEC Sair                                          |
| Permissões                                 | •     | Permissões Admi                                             | inistradas                                                                          |                                                        |          |                                                           |
| Usuários                                   | •     |                                                             |                                                                                     |                                                        |          | Pesquisar Nova Fechar                                     |
| MINISTÉRIO DO PLANEJAMENTO, ORÇAMENTO E GE | ESTÃO | Órgão do Sistema:<br>SIPEC ▼<br>§istema:<br>SEI ▼<br>130000 | Orgão da Unidade:<br>SIPEC ▼<br>Unidade:<br>1700000061983 ▼<br>000001203 ▼ ✓ RODRIG | Orgão do Usuário:<br>SIPEC<br>Usuário:<br>100088002780 | V<br>N   | Perfil:<br>Básico AFD<br>Operador AFD<br>050 3/SIPEC Sair |
| Permissões                                 | Þ     | Permissões Admi                                             | inistradas                                                                          |                                                        |          |                                                           |
| Usuários                                   | •     | r ennissees Aun                                             | motiumuo                                                                            |                                                        |          |                                                           |
| Infra                                      | •     |                                                             |                                                                                     |                                                        |          | Pesquisar Nova Fechar                                     |
|                                            |       | Orgão do Sistema:<br>SIPEC •                                | Orgão da Unidade:<br>SIPEC ▼                                                        | Orgão do Usuário:<br>SIPEC                             | • E      | erfil:<br>Básico AFD 🔹                                    |
|                                            |       | SEI T                                                       | <u>U</u> nidade:<br>1700000061983 ▼                                                 | Usuár <u>i</u> o:<br>00088002780                       | M        | IARCELO GUIMARAES CARUSO                                  |

9º Passo: Clicar em "Salvar". Irá aparecer na tela as permissões do Servidor

| MINISTÉRIO DO PLANEJAMENTO, ORÇAMENTO E GESTÃO |                                                                                                    |                     |                   |                                        |
|------------------------------------------------|----------------------------------------------------------------------------------------------------|---------------------|-------------------|----------------------------------------|
| Sad SISTEMA DE                                 |                                                                                                    |                     |                   |                                        |
|                                                | 1200000                                                                                                    |                     | FIDA              |                                        |
|                                                | 1300000                                                                                                    | NUT203 V            | EIRA              | - 050 3/SIPEC SEIII                    |
| Permissões 🕨                                   | Permissões Admin                                                                                                    | istradas            |                   |                                        |
| Usuários Infra                                 |                                                                                                    |                     |                   | Salvar Cancelar                        |
|                                                | Órgão do Sistema:                                                                                                    | Órgão da Unidade:   | Órgão do Usuário: | Perfil:                                |
|                                                | Sistema:                                                                                                    | Unidade:            | Usuário:          | Basico AFD                             |
|                                                | SEI T                                                                                                    | 1700000061983 ▼     | 00088002780       | MARCELO GUIMARAES CARUSO               |
|                                                | Data Inicial:                                                                                                    | Data Final          |                   |                                        |
|                                                | 08/06/2016                                                                                                    |                     |                   |                                        |
| MINISTÉRIO DO PLANE IAMENTO ORCAMENTO E GESTÃO |                                                                                                    |                     |                   |                                        |
|                                                |                                                                                                    |                     |                   |                                        |
|                                                |                                                                                                    |                     |                   |                                        |
|                                                | 1300000                                                                                                    | 1001203 🔹 🥜 RODRIGO | EIRA              | 050 3/SIPEC Sair                       |
|                                                |                                                                                                    |                     |                   |                                        |
| Permissões                                     | Permissoes Admin                                                                                                    | istradas            |                   |                                        |
| Infra 🕨                                        | Órgão do Sistema:                                                                                                    | Óraão da Unidade: ( | Draão do Heuário: | Salvar Cancelar                        |
|                                                | SIPEC Y                                                                                                    | SIPEC Y             | SIPEC T           | Básico AFD T                           |
|                                                | Sistema:                                                                                                    | Unidade:            | Usuár <u>i</u> o: |                                        |
|                                                | SEI T                                                                                                    | 1700000061983 🔻     | 00088002780       | MARCELO GUIMARAES CARUSO               |
|                                                |                                                                                                    |                     | Lista de P        | ermissões Administradas (3 registros): |
|                                                |                                                                                                    | Unidade             | - Perni           | Açoes                                  |
|                                                | 0503 i643 /                                                                                                    | SIPEC */ SIPEC      | Operador AFD      |                                        |
|                                                | The second second secon |                     |                   |                                        |

Flm